Материал для родителей по информационной безопасности обучающихся

Google Family Link — официальный родительский контроль на телефоне Android

До недавнего времени на Android телефонах и планшетах функции родительского контроля были ограничены: частично их можно было настроить во встроенных приложениях, таких как Play Mapker, YouTube или Google Chrome, а что-то более серьезное было доступно лишь в сторонних приложениях, о чем подробно в инструкции Родительский контроль Android. Теперь же появилось официальное приложение Google Family Link для реализации ограничений использования телефона ребенком, отслеживания его действий и местоположения.

В этом обзоре о том, как настроить Family Link для установки ограничений на Android устройстве ребенка, о доступных функциях отслеживания действий, геопозиции и некоторая дополнительная информация. Правильные шаги по отключению родительского контроля описаны в конце инструкции. Если вам не требуется установка ограничений и запретов, а нужно лишь иметь возможность получить положение ребенка или родственника на карте, для этих целей есть другое приложение от Goolge, подробнее: Как узнать местоположение друзей и родственников на Android. Также может быть полезно: Родительский контроль на iPhone, Родительский контроль в Windows 10.

Включение родительского контроля Android с помощью Family Link

Сначала о требованиях, которые должны быть соблюдены, чтобы можно было выполнить последующие действия по настройке родительского контроля:

• Телефон или планшет ребенка должен иметь Android 7.0 или более новую версию OC. На официальном сайте сообщается, что есть некоторые устройства с Android 6 и 5, которые также поддерживают работу, однако конкретные модели не указаны.

• Устройство родителя может иметь любую версию Android, начиная с 4.4, также возможно управление с iPhone или iPad.

• На обоих устройствах должна быть настроена учетная запись Google (если у ребенка аккаунт не заведен, создайте его заблаговременно и войдите под ним на его устройстве), также потребуется знать пароль от неё.

• При настройке оба устройства должны быть подключены к Интернету (не обязательно к одной сети).

Если все указанные условия соблюдены, можно приступать к настройке. Для неё нам потребуется доступ сразу к двум устройствам: с которого будет осуществляться контроль и которое будет контролироваться.

Шаги по настройке будут следующими (некоторые незначительные шаги, наподобие «нажмите далее» пропущены, иначе бы их получилось слишком много):

1. На устройство родителя установите приложение «Google Family Link (для родителей)», скачать его можно из Play Mapket. Если вы устанавливаете его на iPhone/iPad, в App Store есть только одно приложение Family Link, устанавливаем его. Запустите приложение и ознакомьтесь с несколькими экранами возможностей родительского контроля.

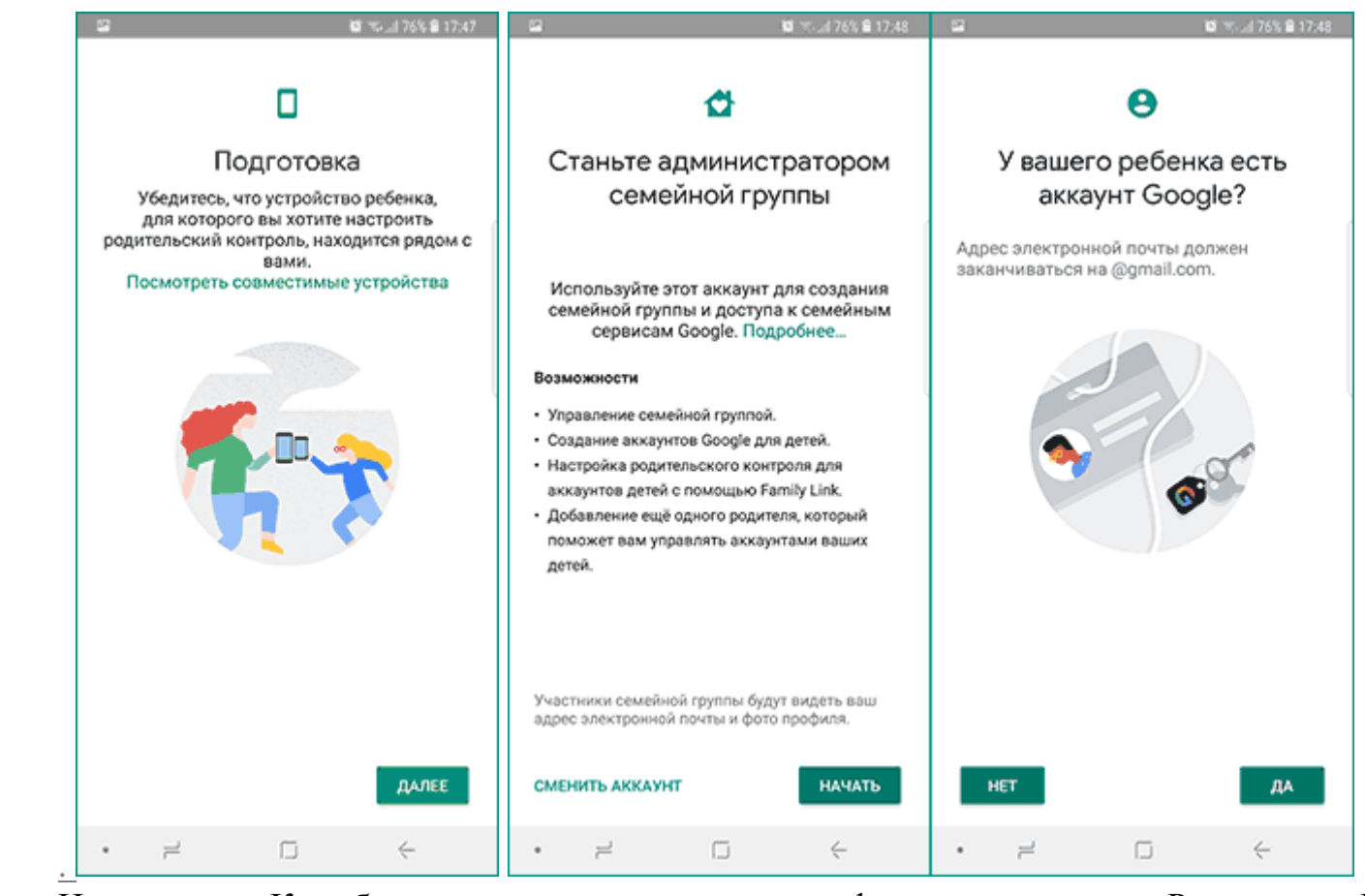

1.

2. На вопрос «Кто будет пользоваться этим телефоном» нажмите «Родитель». На следующем экране — Далее, а затем, на запрос «Станьте администратором семейной группы» нажмите «Начать».

3. Ответьте «Да» на запрос о том, есть ли у ребенка аккаунт Google (ранее мы договорились, что он уже есть).

4. На экране отобразится запрос «Возьмите устройство вашего ребенка», нажмите «Далее», на следующем экране будет показан код настройки, оставьте ваш телефон

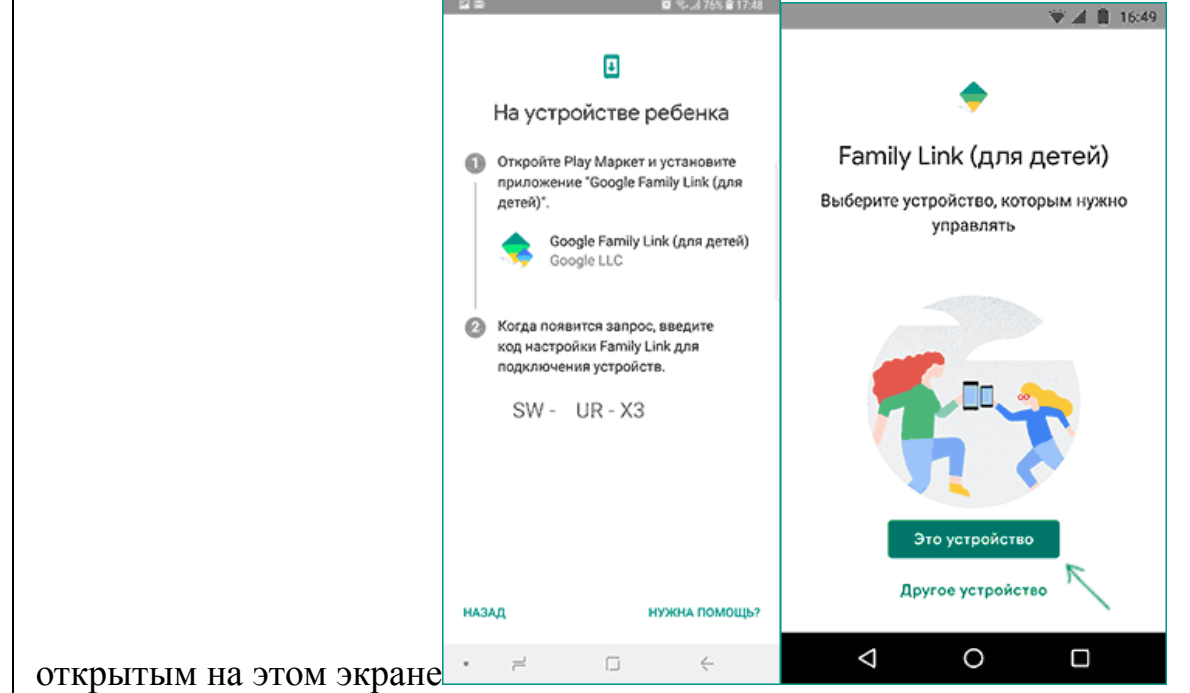

- 5. Возьмите телефон вашего ребенка и скачайте из Play Mapker Google Family Link для детей.
- 6. Запустите приложение, на запрос «Выберите устройство, которым нужно управлять»

| Свяжите устройства                                                               |  |  |  |  |  |  |  |
|----------------------------------------------------------------------------------|--|--|--|--|--|--|--|
| Чтобы продолжить, введите код<br>настройки Family Link с устройства<br>родителя. |  |  |  |  |  |  |  |
|                                                                                  |  |  |  |  |  |  |  |
| НУЖНА ПОМОЩЬ?                                                                    |  |  |  |  |  |  |  |
| 1 2 3 4 5 6 7 8 9 0                                                              |  |  |  |  |  |  |  |
| qwertyuiop                                                                       |  |  |  |  |  |  |  |
| as dfghjkl                                                                       |  |  |  |  |  |  |  |
| 습 z x c v b n m 🗵                                                                |  |  |  |  |  |  |  |
| ?123 , 🌐 QWERTY . 🗸                                                              |  |  |  |  |  |  |  |
|                                                                                  |  |  |  |  |  |  |  |

- 7. Укажите код, отображаемый на вашем телефоне.
- 8. Введите пароль от учетной записи ребенка, нажмите «Далее», а затем «Присоединиться».

- 9. На устройстве родителя в этот момент появится запрос «Хотите настроить родительский контроль для этого аккаунта»? Отвечаем утвердительно и возвращаемся к устройству ребенка.
- 10. 10. Ознакомьтесь с тем, что сможет осуществлять родитель с помощью родительского контроля и, если вы согласны, нажмите «Разрешить». Включите менеджер профилей Family Link Manager (кнопка может быть внизу экрана и невидима без прокрутки, как у меня на скриншоте).

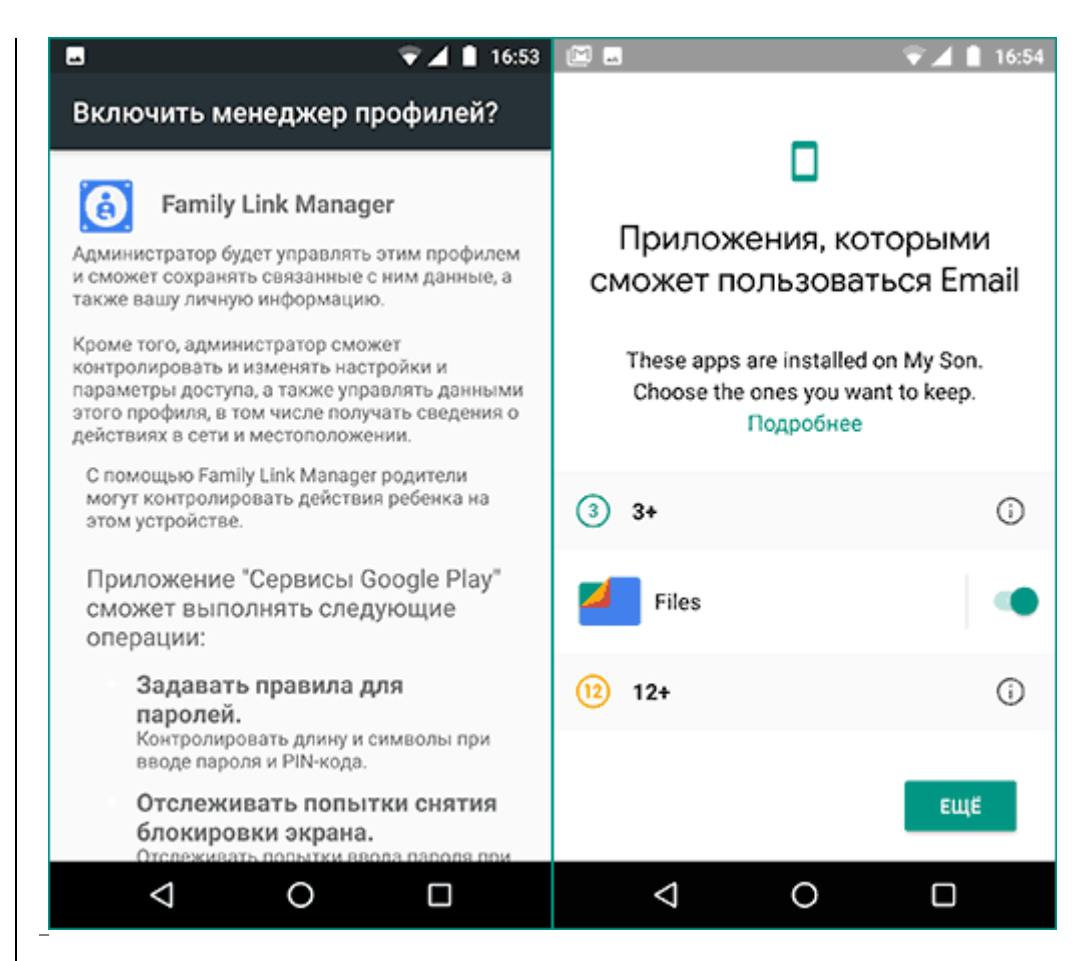

- 11. Задайте имя для устройства (как оно будет отображаться у родителя) и укажите разрешенные приложения (затем можно будет изменить).
- 12. На этом настройка как таковая завершена, после еще одного нажатия «Далее» на устройстве ребенка появится экран с информацией о том, что именно могут отслеживать родители.

На устройстве родителя на экране «Фильтры и настройки управления» выберите «Настроить родительский контроль» и нажмите «Далее» для настройки основных

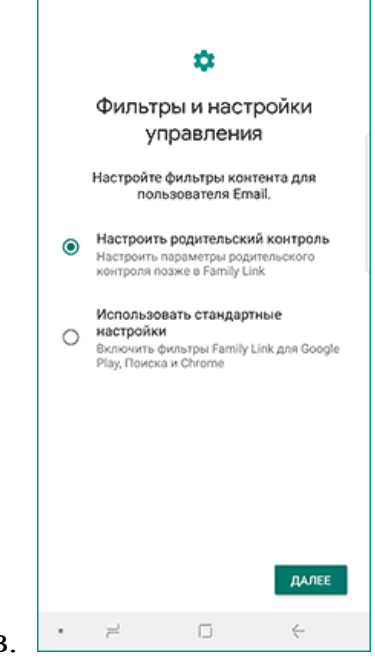

параметров блокировок и других параметров.

13. Вы окажетесь на экране с «плитками», первая из которых ведет к настройкам родительского контроля, остальные — сообщают основную информацию об устройстве

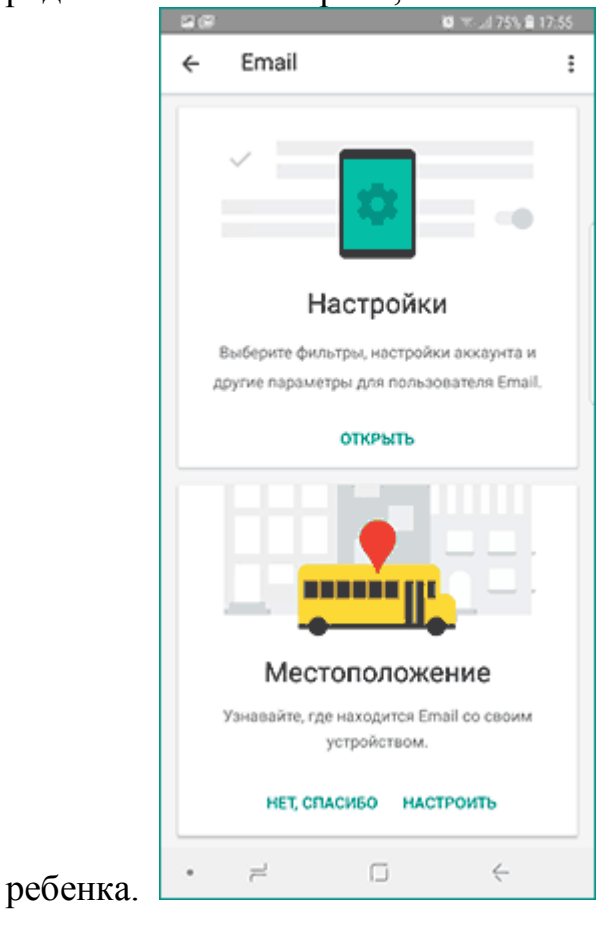

После настройки на электронную почту родителя и ребенка придет несколько писем с описанием основных функций и особенностей функционирования Google Family Link, рекомендую ознакомиться.

Несмотря на обилие этапов, сама по себе настройка не представляет сложностей: все шаги описаны по-русски в самом приложении и на этом этапе полностью понятны. Далее об основных доступных настройках и их значении.

Настройка родительского контроля на телефоне

В пункте «Настройки» среди параметров родительского контроля для Android телефона или планшета в Family Link вы найдете следующие разделы:

| 20                     | N W 1765 B 1764                      |  |  |  |  |  |  |
|------------------------|--------------------------------------|--|--|--|--|--|--|
| ÷                      | Родительский контроль                |  |  |  |  |  |  |
| Для пользователя Email |                                      |  |  |  |  |  |  |
| ۵                      | Действия в Google Play               |  |  |  |  |  |  |
| 0                      | Фильтры в Google Chrome              |  |  |  |  |  |  |
| ©                      | Фильтры в Google Поиске              |  |  |  |  |  |  |
|                        | Фильтры на YouTube                   |  |  |  |  |  |  |
|                        | Приложения Android                   |  |  |  |  |  |  |
| 0                      | Местоположение                       |  |  |  |  |  |  |
| °.                     | Информация об аккаунте               |  |  |  |  |  |  |
| <u></u>                | Управление аккаунтом                 |  |  |  |  |  |  |
|                        | <ul> <li>Другие настройки</li> </ul> |  |  |  |  |  |  |
| •                      | 7 G 4                                |  |  |  |  |  |  |

Действия Google Play — установка ограничений на контент из Play Маркет, включая возможную блокировку установки приложений, скачивания музыки и других материалов.

Фильтры Google Chrome, фильтры в Google поиске, фильтры на YouTube — настройка блокировки нежелательного контента.

Приложения Android — разрешение и запрет запуска уже установленных приложений на устройстве ребенка.

Местоположение — включение отслеживания местоположения устройства ребенка, информация будет отображаться на главном экране Family Link.

Информация об аккаунте — сведения об учетной записи ребенка, а также возможность остановить контроль (Stop supervision).

Управление аккаунтом — информация о возможностях родителя по управлению устройство, а также возможность остановить родительский контроль. На момент написания обзора почему-то на английском языке.

| Некоторые | дополнительные | настройки | присутствуют | на | основном | экране |
|-----------|----------------|-----------|--------------|----|----------|--------|
| 1         |                |           |              |    |          | 1      |

| ~                                                                                                    |               | 0 0.01750 0175 |  |  |  |
|----------------------------------------------------------------------------------------------------|---------------|----------------|--|--|--|
| ~                                                                                                    |               | сохранить      |  |  |  |
|                                                                                                    | ОГРАНИЧЕНИЯ   | BDEMG CHA      |  |  |  |
|                                                                                                    | A PAGE SCHOOL | DPEMA CRA      |  |  |  |
| Нен                                                                                                    | астроено      |                |  |  |  |
| пн                                                                                                    | Зч.           |                |  |  |  |
| BT                                                                                                    | Зч.           |                |  |  |  |
| ср                                                                                                    | 3ч.           | Ø              |  |  |  |
| чт                                                                                                    | Зч.           | Ø              |  |  |  |
| nr                                                                                                    | Зч.           | Ø              |  |  |  |
| сб                                                                                                    | Нет           | 0              |  |  |  |
| BC                                                                                                    | Нет           | 0              |  |  |  |
| Управляемые устройства будут блокироваться по<br>истечении заданного времени. При необходимости<br>Email сможет вам позвонить.<br>Подробнее о времени использования |               |                |  |  |  |
| Вы можете в любой момент настроить ОК<br>дневные и ночные ограничения для кажд                                                                                      |               |                |  |  |  |
|                                                                                                    | 2             | Fi 6           |  |  |  |

управления устройством ребенка:

Время использования — здесь можно включить ограничения по времени использования телефона или планшета ребенком по дням недели, также можно задать время сна, когда использование недопустимо.

• Кнопка «Настройки» на карточке с именем устройства позволяет включить отдельные ограничения для конкретного устройства: запрет добавления и удаления пользователей, установки приложений из неизвестных источников, включения режима разработчика, а также изменить разрешения приложений и точность определения местоположения. На этой же карточке есть пункт «Воспроизвести сигнал», чтобы заставить звонить потерянное устройство ребенка.

Дополнительно, если с экрана родительского контроля для конкретного члена семьи перейти на уровень «выше», к управлению семейной группой, в меню вы сможете

обнаружить запросы на разрешения от детей (если таковые отправлялись) и полезный пункт «Родительский код», который позволяет разблокировать устройство ребенка без доступа к интернету (коды постоянно обновляются и имеют ограниченный срок действия).

В разделе меню «Семейная группа» можно добавить новых членов семьи и настроить родительский контроль и для их устройств (также можно добавить дополнительных родителей).

Возможности на устройстве ребенка и отключение родительского контроля

У ребенка в приложении Family Link не так много функциональности: можно узнать, что именно могут видеть и делать родители, ознакомиться со справкой.

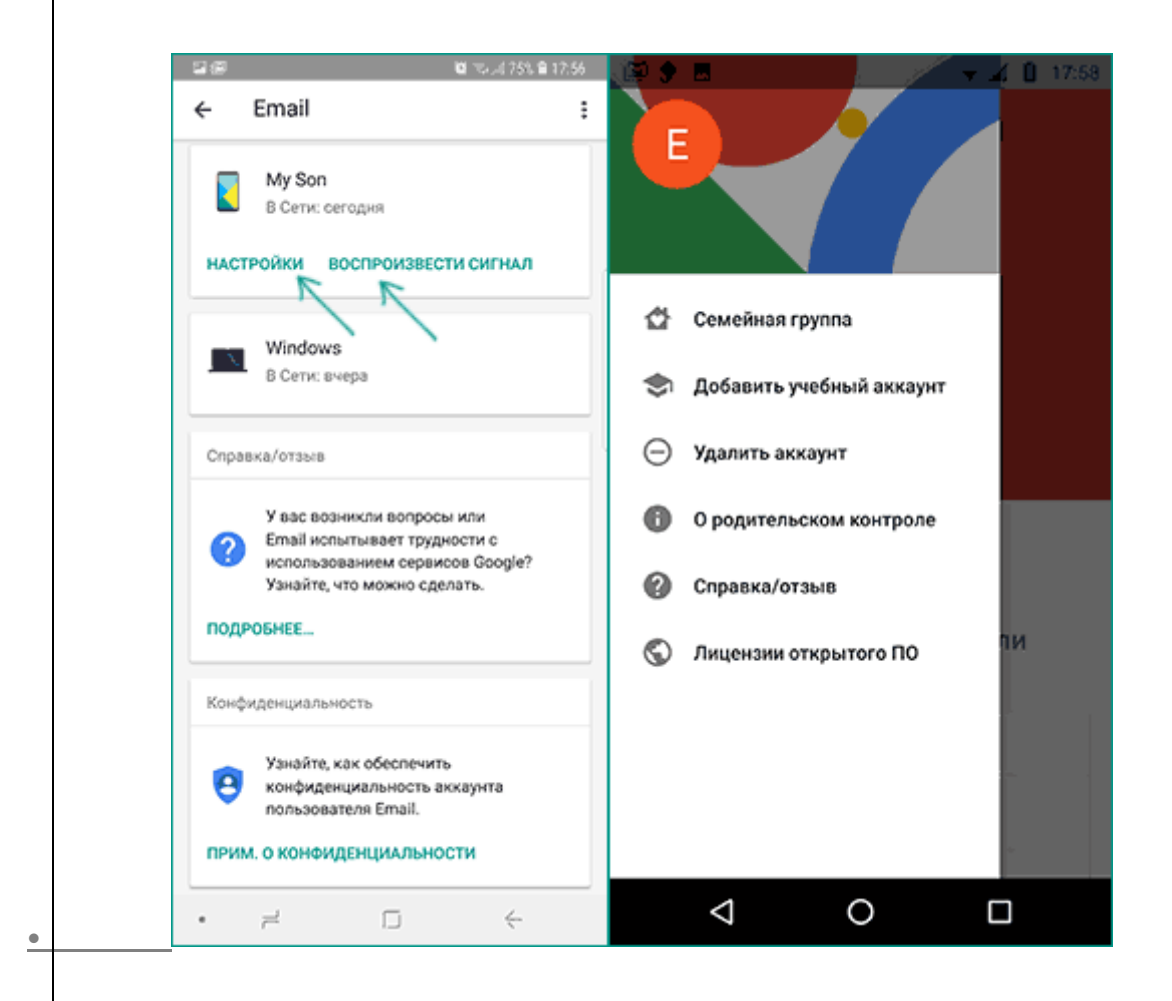

• Важный пункт, доступный ребенку — «О родительском контроле» в главном меню приложения. Здесь, среди прочего:

• Подробное описание возможностей родителей по установке ограничений и отслеживанию действий.

• Советы о том, как убедить родителей изменить настройки, если ограничения оказались драконовскими.

• Возможность отключить родительский контроль (дочитайте до конца, прежде чем негодовать), если он был установлен без вашего ведома и не родителями. При этом происходит следующее: родителям отправляется уведомление об отключении родительского контроля, а все устройства ребенка полностью блокируются на 24 часа (разблокировать можно только с контролирующего устройства или по прошествии указанного времени).

На мой взгляд, реализация отключения родительского контроля реализована грамотно: она не дает преимуществ, если ограничения были действительно установлены родителями (они их вернуть в течение 24 часов, а в это время пользоваться устройством не получится) и дает возможность избавиться от контроля, если он был настроен посторонними лицами (им для повторной активации потребуется физический доступ к устройству).

Напомню, что родительский контроль можно отключить с управляющего устройства в настройках «Управление аккаунтом» без описанных ограничений, правильный путь отключения родительского контроля, позволяющий избежать

| 🔷 🖗                      |                                                                                                   |                                         | - 👻 🖌                         | <b>14:43</b> |  |  |  |  |
|--------------------------|---------------------------------------------------------------------------------------------------|-----------------------------------------|-------------------------------|--------------|--|--|--|--|
|                          |                                                                                                   |                                         |                               |              |  |  |  |  |
|                          |                                                                                                   | G <mark>o</mark> ogl                    | e                             |              |  |  |  |  |
| От                       | ключи<br>к                                                                                        | ить род<br>онтрол                       | ительс<br>њ?                  | кий          |  |  |  |  |
| Уэт                      | гого дей                                                                                          | ствия будут                             | последст                      | вия.         |  |  |  |  |
|                          | Мы увел<br>родител<br>контрол                                                                     | домим вашо<br>пя и заблок<br>пируемые у | его<br>ируем все<br>стройства |              |  |  |  |  |
| Это уч<br>через<br>разбл | Это устройство будет доступно<br>через 24 часа (если ваши родители не<br>разблокируют его раньше) |                                         |                               |              |  |  |  |  |
|                          | My Sor<br>Послед                                                                                  | <b>)</b><br>нее использ                 | ование: 29 н                  | ояб.         |  |  |  |  |
| отк                      | лючить                                                                                            | родительс                               | кий контр                     | юль          |  |  |  |  |
|                          | $\triangleleft$                                                                                   | 0                                       |                               |              |  |  |  |  |

блокировок устройства:

Оба телефона подключены к интернету, на телефоне родителя запускаем Family Link, открываем устройство ребенка и заходим в управление аккаунтом.

2. Отключаем родительский контроль внизу окна приложения.

• 3. Ждем, когда на почту ребенка придет сообщение о том, что родительский контроль отключен.

• 4. Далее можем выполнять другие действия — удалять само приложение (лучше сначала с телефона ребенка), удалять его из семейной группы.

Дополнительная информация

Реализация родительского контроля для Android в Google Family Link — наверное, лучшее решение такого рода для данной ОС, необходимость использования сторонних средств отпадает, доступны все необходимые опции.

Также учтены возможные уязвимости: нельзя удалить учетную запись с устройства ребенка без разрешения родителя (это позволило бы «выйти» из-под контроля), при отключении определения местоположения оно автоматически включается снова.

Замеченные недостатки: некоторые опции в приложении не переведены на русский язык и, что даже более важно: нет возможности установки ограничений на отключение Интернета, т.е. ребёнок может отключить Wi-Fi и мобильный интернет, в результате ограничения останутся в действии, но местоположение отследить не удастся (встроенные средства iPhone, например, позволяют запретить отключение Интернета).

\_\_\_\_\_Внимание, если телефон ребенка заблокировался и не удается разблокировать его, обратите внимание на отдельную статью: Family Link — устройство было заблокировано.

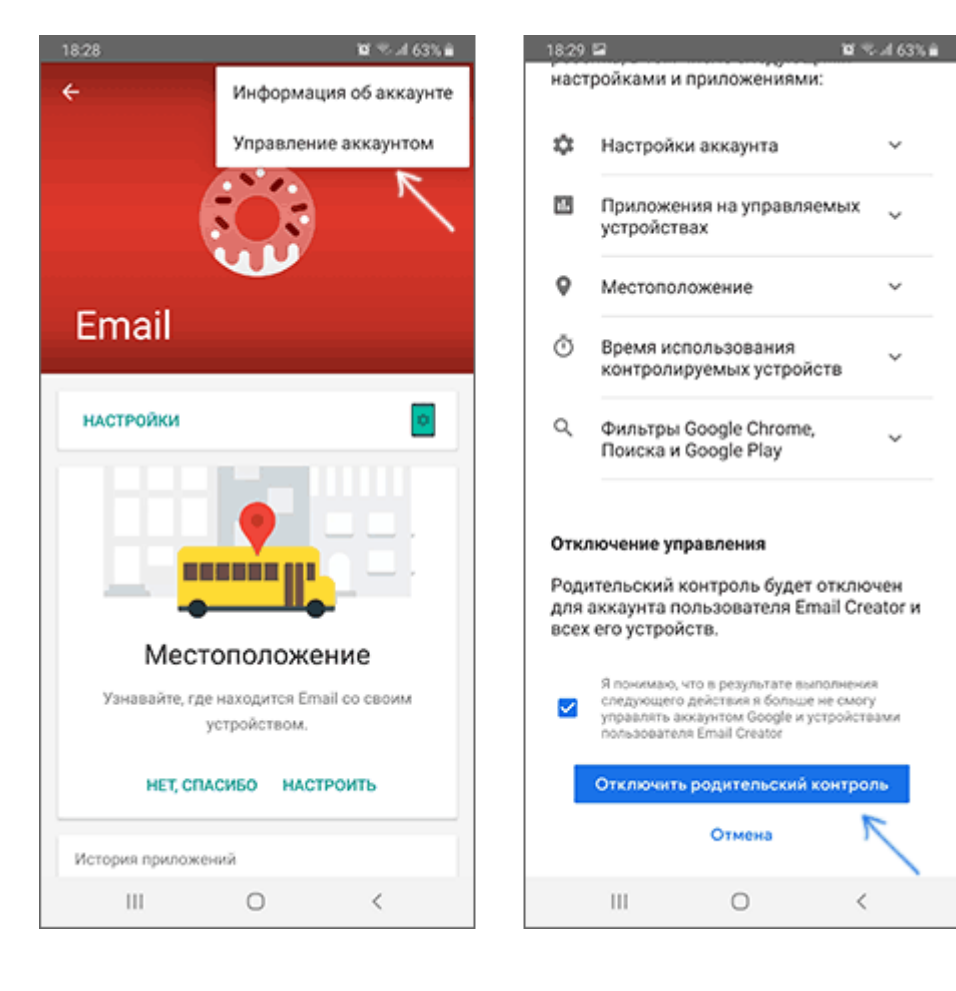